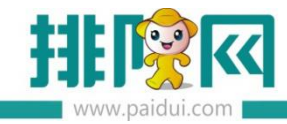

# 会员线下发卡操作说明 V8.1

# 目录

| 会员线下发卡操作说明 V8.1                             | 1  |
|---------------------------------------------|----|
| 前期了解:                                       | 2  |
| 1.支持 3 种卡介质:IC 卡、磁条卡、电子卡                    | 2  |
| 2.读卡器硬件型号:明泰 URF-R330/URD-R310/ MRF-35;明华澳议 | 又  |
| RF-EYE-U010                                 | 2  |
| 3.发卡方式有 2 种:前台 POS 发卡,后台发卡                  | 2  |
| 一.后台建立会员基本信息                                | 2  |
| 二.前台 POS 发卡操作                               | 4  |
| 2.1 添加读卡器配置                                 | 4  |
| 2.2 前台发 IC 卡操作方法                            | 5  |
| 2.3 前台发磁卡 2 种操作方法                           | 8  |
| 2.4 前台发电子卡操作方法1                             | 1  |
| 三.后台发卡操作(不支持发电子卡)1                          | 3  |
| 3.1 添加本地硬件设置,安装打印浏览服务1                      | 3  |
| 3.2 后台发 IC 卡操作方法1                           | 3  |
| 3.2.1 建立卡档案1                                | .3 |

|     | 3.2.2 选择 IC 卡设备 | 14 |
|-----|-----------------|----|
|     | 3.2.3 制卡        | 14 |
|     | 3.2.4 发卡        | 15 |
| 3   | 3.3 后台发磁卡操作方法   | 15 |
|     | 3.3.1 无需读卡器发卡方式 | 15 |
|     | 3.3.2 有读卡器发卡方式  | 17 |
| 四.批 | 量发卡             | 19 |
| 4   | 4.1POS 批量发卡     | 19 |
| 4   | 4.2 后台批量发卡      | 21 |

### 前期了解:

1.支持 3 种卡介质: IC 卡、磁条卡、电子卡;

2.读卡器硬件型号:明泰 URF-R330/URD-R310/ MRF-35;明华澳汉 RF-EYE-U010;

3.发卡方式有 2 种:前台 POS 发卡,后台发卡;

需要注意:付费会员不支持线下发卡。

### 一.后台建立会员基本信息

1.1 登录聚食汇后台-会员管理,必须先建立【会员等级】、【卡等级】,其他会员信息可以在前台发卡界面中直接新建。

| 8≣   | 会员信息<br>会员等级 会员档案 卡档案 会员挂账收款 |
|------|------------------------------|
| 会员管理 | 会员权益<br>会员权益设置 积分兑换分类        |

其中卡等级是在会员权益中进行设置,如下图

|           | 首页 会员权益设置 ×                                                                                  |                           |                   |          |
|-----------|----------------------------------------------------------------------------------------------|---------------------------|-------------------|----------|
| ^         |                                                                                              |                           |                   |          |
| Ш         | <ul> <li>         · 说明:         <ul> <li>1、"卡等级"即卡类型(如Lv.1、)         </li> </ul> </li> </ul> | Lv.2),一个卡等级对应"普通会员"、"付    | 费会员"两种会员类型;       |          |
| 营业管理      | 2、 付费会员相关功能需在"付费                                                                             | 经员设置"中启用后才可使用。            |                   |          |
| $\square$ | 升级规则设置 付费会员设置                                                                                | 付费记录查询 + 充值方案 +           | 积分方案 + 优惠方案 + 特价方 | 案 + 兑换方案 |
| 经营分析      | 普通会员 付费会员                                                                                    |                           |                   |          |
| -         |                                                                                              |                           |                   |          |
| 8≣        | VIP                                                                                          | 超级VIP                     | 微会员类型             |          |
| 会员管理      |                                                                                              |                           |                   | +添加卡等级   |
| ٩         | 升级条件: 100 经验值<br>下—等级: 超级VIP                                                                 | 升级条件: 1000 经验值<br>下一等级: 无 |                   |          |
| 微客厅       | ∠ 编辑 □ 删除                                                                                    | ∠编辑  □别除                  | ∠编辑 □ 删除          |          |
| -         | —— 已设置以下等级权益 ——                                                                              | —— 已设置以下等级权益——            | —— 已设置以下等级权益 ——   |          |
| ଲ         | VIP会员特价方案                                                                                    | 会员价方案                     | 微会员特价方案           |          |

1.2 需要注意:

会员等级,用于管理会员等级信息同时也可设置该等级是否有挂账功能,会员等级勾选了挂账,限制默认值为0.00,表示不做任何限制。

卡等级即卡类型 (如 Lv.1、Lv.2 ...), 一个卡等级对应"普通会员"、"付费会员"两种会员类型;即所享受的优惠可不一样(具体设置可参考会员权益操作手册)。

| 新建卡等级(卡类型) |                           | ;   |
|------------|---------------------------|-----|
| 基本设置       |                           |     |
| 编号         | 04                        |     |
| *名称        | 请输入名称                     | 0/9 |
| 会员等级       | 微会员                       | •   |
| 启用状态       |                           |     |
| 适用门店       | ● 全部门店 ○ 部分门店             |     |
| 有效时长       | ● 永久有效 ○ 自定义              |     |
| 功能属性       | □ 储值                      |     |
|            | □ 积分                      |     |
|            | □ 优惠                      |     |
|            | 升级 (升级规则请在会员权益·升级规则中统一设置) |     |

### 二.前台 POS 发卡操作

### 2.1 添加读卡器配置

登录前台 POS-【更多】-【本机参数】-【读卡器设置】, 点击'增加', 如是快餐模式则选择

## 【其他设置】进入该界面

| 本 | 机参数      |       |           |      |      |      |      |     |  |    |
|---|----------|-------|-----------|------|------|------|------|-----|--|----|
| 打 | 印设置小票格式  | 读卡器设置 | 双屏设置      | 外部设备 | 划单设置 | 外卖设置 | 其他设置 |     |  |    |
|   | 增加 修改 删除 |       |           |      |      |      |      |     |  |    |
|   | 行号       |       |           |      |      |      |      |     |  | 默认 |
| / | 1        | 明     | 泰URF-R330 |      |      | IC≠  |      | USB |  | V  |

根据商家会员卡的介质进行添加对应的卡设备,如有多种卡介质可进行多次添加,可将常用的类型设置为默认

| 本机参数           |                                                                          |                      |    |      |    |    |
|----------------|--------------------------------------------------------------------------|----------------------|----|------|----|----|
| 打印设置 小票格式 读卡器设 | 置 双屏设置 外部设备 划                                                            | 单设置 外卖设置 其他设         |    |      |    |    |
| 增加修改           | 删除                                                                       |                      |    |      |    |    |
| 行号             |                                                                          |                      |    | 波特率  | 默认 |    |
| 1              | 増加读卡器设置                                                                  |                      |    |      | V  |    |
|                | 读写器型号: 电子卡<br>明华演汉RF-15<br>明泰/RF-35<br>明泰/RF-75<br>明泰/RF-75<br>破末<br>电子卡 | EYE-U010<br>10<br>30 | 戦遇 |      |    |    |
|                |                                                                          |                      |    |      |    |    |
|                |                                                                          |                      |    | 打印维护 | 保存 | 返回 |

IC 卡读卡器添加 , 明华澳汉 RF-EYE-U010、明泰 URD-R310、明泰 URF-R330(均为 USB 接口)

明泰 MRF-35 (为 COM 口,需要选择波特率)

磁条卡则直接选"磁卡",确认后,点保存

电子卡则直接选"电子卡,"确认后,点保存

### 2.2 前台发 IC 卡操作方法

前台发 IC 卡、必须要有读卡器和实体会员卡,磁卡和电子卡则不需要。

登录前台 POS-需切换到收银界面-【会员管理】-【发卡】

| <b>区</b>    | <b>工</b>    | <b>~</b>             |      | ■◆   | <b>山</b> | 磐台: |
|-------------|-------------|----------------------|------|------|----------|-----|
| 查单          | 交班          | 切换                   | 会员管理 | 更多   | 注销       |     |
| 01<br>0/1 ¥ | 02<br>0/1 ¥ | 03<br><sub>0/1</sub> | 发卡   | 会员操作 |          | 关闭  |

### 如是快餐模式-【其他功能】-【发卡】

| 删除(F4)<br>数母(F9) | 开钱箱(C)        | 商品沽清(O) | 赠送/取<br>消(Z) | 查单(F)       | 本机参数<br>(F1) | 下载商品<br>图片(L) |
|------------------|---------------|---------|--------------|-------------|--------------|---------------|
| 做法(F2)           | 日结(E)         | 商品折扣(D) | 整单折扣(A)      | 比例折<br>扣(M) | 折扣方案(S)      | 交班结算(J)       |
| 单位(F10)          | 补打本机<br>厨单(B) | 显示桌面(V) | 报表(P)        | 修改套餐(T)     | 切换酒楼(Q)      | 发卡(F6)        |
| 其他功能<br>(F11)    | 会员操作<br>(F7)  | 同步数据(X) | 划单模式(H)      | 厨打中心(K)     | 修改单价(G)      | 导入订单(I)       |
| 外卖(F5)           | 退单(R)         | 存酒管     |              |             |              |               |

- 发卡界面操作步骤:
- a. 选择 IC 卡卡设备 书设备: 明泰URF-R330 , 若此处默认的是其他卡设备 , 点击可进行切换。
- b. 读卡 ,将新的 IC 卡放上读卡器上 ,点击【读卡】 +设备: 明泰URF-R330 (读书)
- c. 选择发卡所属的卡类型、会员等级, 输入卡号面、会员信息、手机号

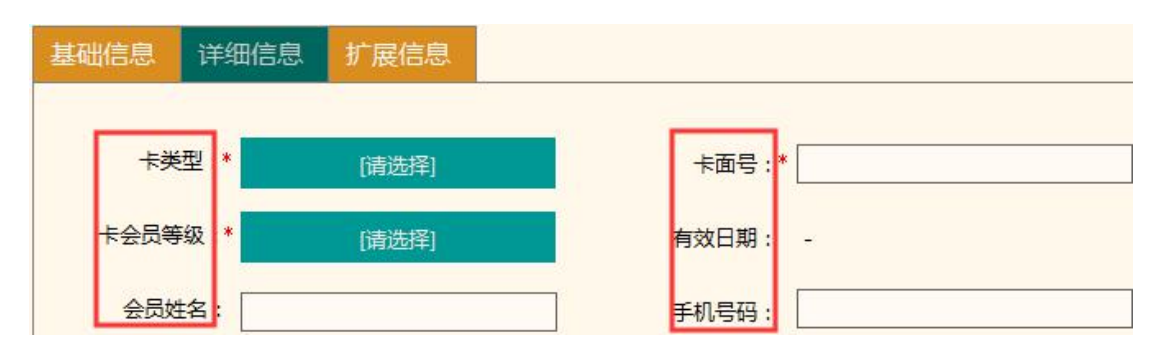

d. 选择结算方式后,点击【发卡】

| 基础信息 详细信息 扩展信息   |                        |
|------------------|------------------------|
|                  |                        |
| ★突型:*    所有功能卡折扣 | 卡面号:* 0001             |
| 卡会员等级:* 不储值      | 有效日期: 永久               |
| 会员姓名:张三          | 手机号码: 13800138000      |
| 开户金额: 0.00       | 售卡金额: 0.00             |
| 工本费: 0.00        | 优事金额: 0.00             |
| 结算方式             | 结算金额: 0.00             |
| 备注:              |                        |
|                  |                        |
|                  |                        |
|                  |                        |
|                  | 设置密码 发卡 发卡后去充值 批量发卡 返回 |

发完卡后可直接点击【发卡后去充值】

如发卡时设置了密码,那么客人来消费必须要输密码

如发的会卡里面是有储值金额的,直接在发卡界面填写开户金额、售卡金额信息,且开户金 额必须要大于等于售卡金额。

开户金额:发卡后卡里面一共有多少钱,即卡余额,包含(本金+赠送)

售卡金额:这张卡卖给客人的价格

工本费:会员卡的工本费用多少钱

优惠金额:在售卡金额基础上可以优惠多少钱。优惠幅度控制在后台设置【系统管理】-【系

统设置】-【卡参数设置】-【卡操作设置】 26 允许修改发卡优惠金额,优惠幅度不能大于 50 %

结算金额:客人开卡最终要付的钱(售卡金额+工本费-优惠金额)

### 2.3 前台发磁卡 2 种操作方法

前台发磁卡 2 种方式 , 有读卡器和无读卡器

A 有读卡器

登录前台 POS-需切换到收银界面-【会员管理】-【发卡】

| EQ<br>查单           | <b>工</b><br>交班     | <b>行</b><br>切换 | 会员管理 | ■●   | <b>也</b><br>注销 | 餐台: |
|--------------------|--------------------|----------------|------|------|----------------|-----|
| <b>01</b><br>0/1 ¥ | <b>02</b><br>0/1 ¥ | 03<br>0/1      | 发卡   | 会员操作 |                |     |

如是快餐模式-【其他功能】-【发卡】

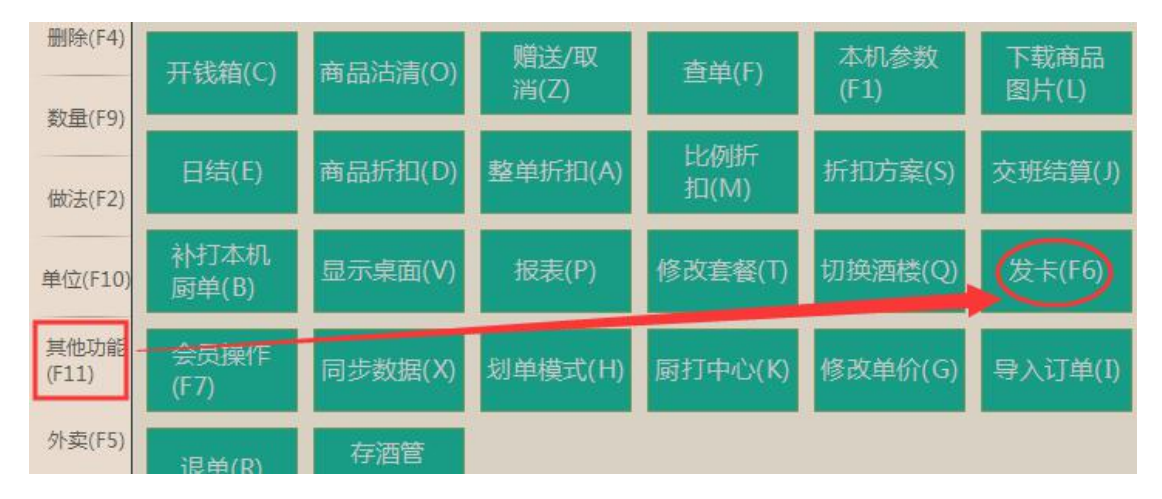

发卡界面操作步骤:

- a. 选择磁卡卡设备 +设备: 
   (磁卡),若此处默认的是其他卡设
   备,点击可进行切换.

   b. 刷卡,将新的磁卡在读卡器上刷一下,点击【读卡】
   \*设备: 
   (资卡)
   请刷卡: 
   (资卡)
   (资卡)
   (资卡)
   (资卡)
   (资卡)
   (资卡)
   (资卡)
   (资卡)
   (资卡)
   (资卡)
   (资卡)
   (资卡)
   (资卡)
   (资卡)
   (资卡)
   (资卡)
   (资卡)
   (资卡)
   (资卡)
   (资卡)
   (资卡)
   (资卡)
   (资卡)
   (资卡)
   (资卡)
   (资卡)
   (资卡)
   (资卡)
   (资卡)
   (资卡)
   (资卡)
   (资卡)
   (资卡)
   (资卡)
   (资卡)
   (资卡)
   (资卡)
   (资卡)
   (资卡)
   (资卡)
   (资卡)
   (资卡)
   (资卡)
   (资卡)
   (资卡)
   (资卡)
   (资卡)
   (资卡)
   (资卡)
   (资卡)
   (资卡)
   (资卡)
   (资卡)
   (资卡)
   (资卡)
   (资卡)
   (资卡)
   (资卡)
   (资卡)
   (资卡)
   (资卡)
   (资卡)
   (资卡)
   (资卡)
   (资卡)
   (资卡)
   (资卡)
   (资卡)
   (资卡)
   (资卡)
   (资卡)
   (资卡)
   (资卡)
   (资卡)
   (资卡)
   (资卡)
   (资卡)
   (资卡)
   (资卡)
   (资卡)
   (资卡)
   (资卡)
   (资卡)
   </
- c. 选择发卡所属的卡类型、会员等级,输入卡号面、会员信息、手机号

| 基础信息 | 详细信息            | 扩展信息  |       |   |
|------|-----------------|-------|-------|---|
| 卡芽   | 赵 *             | [请选择] | 卡面号:  | * |
| 卡会员等 | <del>等级</del> * | [请选择] | 有效日期: | - |
| 会员续  | 性名:             |       | 手机号码: |   |

# b. 选择结算方式后 , 点击【发卡】

| 基础信息 详细信息 扩展信息 |                 |                |
|----------------|-----------------|----------------|
|                |                 |                |
| 卡类型:* 所有功能卡折扣  | 卡面号:* 0001      | ×              |
| 卡会员等级:* 不储值    | 有效日期: 永久        |                |
| 会员姓名: 张三       | 手机号码: 138001380 | 000            |
|                |                 |                |
| 开户金额:          | .00 售卡金额:       | 0.00           |
| 工本费:           | .00 优惠金额:       | 0.00           |
| 结算方式     人民币   | 结算金额:           | 0.00           |
| 备注:            |                 |                |
|                | ~               |                |
|                |                 |                |
|                |                 |                |
|                | 设置密码 发卡         | 发卡后去充值 批量发卡 返回 |

B 无读卡器

发卡界面操作步骤和有读卡器方法基本相同,只需要在请刷卡中手输卡号后,点击读卡,再 去完善基本信息,选择结算方法后,点发卡即可。

| 发卡        |       |      |             | 1       |          |       |     |
|-----------|-------|------|-------------|---------|----------|-------|-----|
| 卡设备: 磁卡   |       | 请刷卡  | 123         |         | 读卡       |       |     |
| 基础信息 详细信息 | 扩展信息  |      | 1<br>1手输卡号  |         | 9        |       |     |
| 卡类型:*     | [请选择] |      | 卡面号:        |         |          | ×     |     |
| 卡会员等级:*   | [请选择] |      | 有效日期:       | -       |          |       |     |
| 会员姓名:     |       |      | 手机号码:       |         |          |       |     |
| 2         |       |      |             | 76)     |          |       | _   |
| 开户金额:     |       | 0.00 | 售卡金额:       |         | (        | 0.00  |     |
| 工本费:      |       | 0.00 | 优惠金额:       |         | (        | 0.00  |     |
| 结算方式      | [请选择] |      | 结算金额:       |         | (        | 0.00  |     |
| 备注:       |       |      |             |         |          |       |     |
|           |       |      |             |         |          |       |     |
|           |       |      |             |         |          |       |     |
|           |       |      | 25.00 do 10 | and the | 42 FC+++ | 10.84 | 100 |
|           |       |      | 设置密码        | 发卡      | 发卡后去充值   | 批量发卡  | 返回  |

发完卡后可直接点击【发卡后去充值】

如发卡时设置了密码,那么客人来消费必须要输密码

如发的会卡里面是有储值金额的,直接在发卡界面填写开户金额、售卡金额信息,且开户金额必须要大于等于售卡金额。

开户金额:发卡后卡里面一共有多少钱,即卡余额,包含(本金+赠送)

售卡金额:这张卡卖给客人的价格

**工本费**:会员卡的工本费用多少钱

优惠金额:在售卡金额基础上可以优惠多少钱。优惠幅度控制在后台设置【系统管理】-【系

统设置】-【卡参数设置】-【卡操作设置】 2 分许修改发卡优惠金额,优惠幅度不能大于 50 %

结算金额:客人开卡最终要付的钱(售卡金额+工本费-优惠金额)

### 2.4 前台发电子卡操作方法

前台发电子卡则不需要读卡器和实体卡,登录前台 POS-需切换到收银界面-【会员管理】-

【发卡】

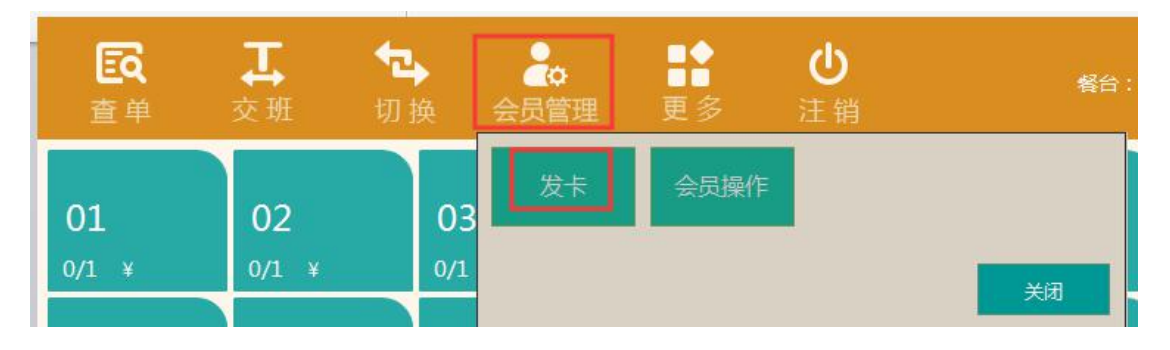

### 如是快餐模式-【其他功能】-【发卡】

| 删除(F4)<br>数骨(F9) | 开钱箱(C)        | 商品沽清(O) | 赠送/取<br>消(Z) | 查单(F)       | 本机参数<br>(F1) | 下载商品<br>图片(L) |
|------------------|---------------|---------|--------------|-------------|--------------|---------------|
| 做法(F2)           | 日结(E)         | 商品折扣(D) | 整单折扣(A)      | 比例折<br>扣(M) | 折扣方案(S)      | 交班结算(J)       |
| 单位(F10)          | 补打本机<br>厨单(B) | 显示桌面(V) | 报表(P)        | 修改套餐(T)     | 切换酒楼(Q)      | 发卡(F6)        |
| 其他功能<br>(F11)    | 会页操作<br>(F7)  | 同步数据(X) | 划单模式(H)      | 厨打中心(K)     | 修改单价(G)      | 导入订单(I)       |
| 外卖(F5)           | 退单(R)         | 存酒管     |              |             |              |               |

发卡界面操作步骤:

- a. 选择电子卡卡设备<sup>卡设备:</sup>(电子卡),若此处默认的是其他卡设备,点 击可进行切换.
- b. 选择发卡所属的卡类型、会员等级,输入卡号面、会员信息、手机号

| 基础信息 | 详细信息 | 扩展信息       |     |             |
|------|------|------------|-----|-------------|
| 卡类   | 型 *  | [请选择]      | 面卡  | <b>₫:</b> * |
| 卡会员等 | 級 *  | [请选择]      | 有效日 | 期: -        |
| 会员终  |      | - 339/3244 | 手机号 | 码:          |

c. 选择结算方式后,点击【发卡】

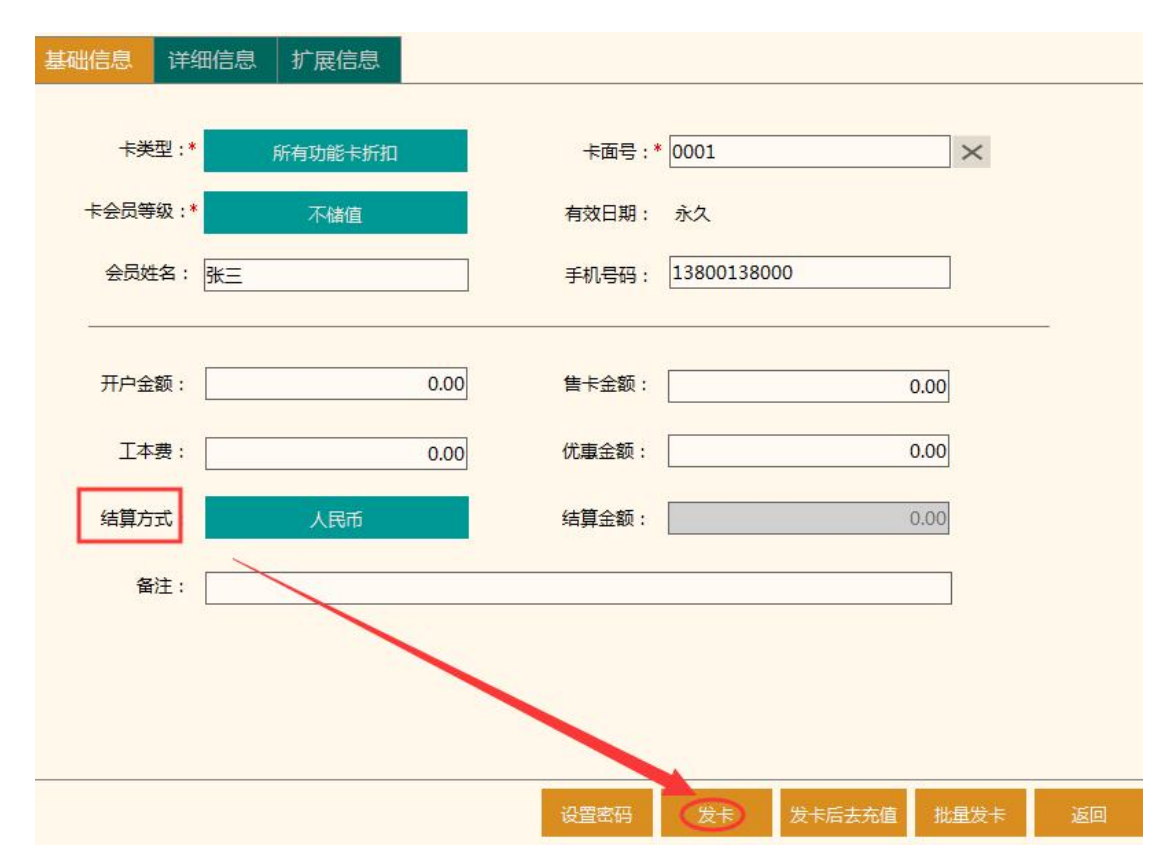

需要注意:

发完卡后可直接点击【发卡后去充值】

如发卡时设置了密码,那么客人来消费必须要输密码

如发的会卡里面是有储值金额的,直接在发卡界面填写开户金额、售卡金额信息,且开户金 额必须要大于等于售卡金额。

开户金额:发卡后卡里面一共有多少钱,即卡余额,包含(本金+赠送)

售卡金额:这张卡卖给客人的价格

**工本费**:会员卡的工本费用多少钱

优惠金额:在售卡金额基础上可以优惠多少钱。优惠幅度控制在后台设置【系统管理】-【系统设置】-【卡参数设置】-【卡操作设置】
分件修改发卡优惠金额,优惠幅度不能大于 50 %
结算金额:客人开卡最终要付的钱(售卡金额+工本费-优惠金额)

### 三.后台发卡操作(不支持发电子卡)

### 3.1 添加本地硬件设置,安装打印浏览服务

### 必须安装打印浏览服务且该服务为运行状态

### 安装操作

### 运行状态

|                     |                                                                               |                                 | 目前运行模式:服务       | 描述       | 状态    | 自动/手动 |   | 自动/停止 |
|---------------------|-------------------------------------------------------------------------------|---------------------------------|-----------------|----------|-------|-------|---|-------|
| 到达你想要女装的组件,开解<br>读。 | 小刘远小小布堂女装的组件。                                                                 | > 単面 [下一步 00/] 雍                | Mysql           | 数据库服务    | 运行    | 自动    | • | 停止    |
|                     |                                                                               | 100 D                           | WebApi          | 数据通讯后台服务 | 运行    | 自动    | • | 停止    |
| CAES WAR BEIT       | <ul> <li>○ 創始年交后目形分</li> <li>○ 前台</li> <li>○ 传统点菜宝</li> <li>○ 厨打中心</li> </ul> | 移动你的鼠标指针到<br>组件之上,便可见到<br>它的描述。 | KOMPrintService | 浏览番打印服务  | UE IT | 目J]   | • | 191   |
|                     | ☑ 浏览器打印服务                                                                     |                                 |                 |          |       |       |   |       |

进入后台-【系统管理】-【本地硬件设置】-【卡设备设置】,选择对应卡设备,点击"+"

| →本地硬件设置                | 本地硬件设置:           |            |                             |     |           |      |    |     |    |  |  |
|------------------------|-------------------|------------|-----------------------------|-----|-----------|------|----|-----|----|--|--|
| ■ 01-KQ目役員 ■ 02-小票打印设置 | 卡设备               | 卡设备设置:     |                             |     |           |      |    |     |    |  |  |
|                        | 请选择               | 要增加的卡设备类型: | BTK                         | 0   | Э         |      |    |     |    |  |  |
|                        | 行号                | 设备名称       | 明华澳汉RF-EYE-U010<br>明泰MRF-35 | /   | 卡介质       | 芯片类型 | 接口 | 波特率 | 默认 |  |  |
|                        | 1 磁卡 明<br>2 电子卡 明 | 明泰URD-R310 |                             | 磁卡  | 01-磁卡/ID卡 | USB  | 0  |     |    |  |  |
|                        |                   | 明泰URF-R330 |                             | 电子卡 | 05-无      | USB  | 0  |     |    |  |  |
|                        | A WATCON M        |            | 磁卡                          |     |           |      |    |     |    |  |  |
|                        | 小票打               | 印度县        | 电子卡                         |     |           |      |    |     |    |  |  |

号添加。添加成功后会在列表中生成,也可将常用卡设备勾选上"默认"

3.2 后台发 IC 卡操作方法

3.2.1 建立卡档案

【会员管理】-【卡档案】-点击'新建-'单个新建',填写具体信息,卡介质必须为 IC 卡

| 基本信息                |             |      |       |        |      |
|---------------------|-------------|------|-------|--------|------|
| 卡编号: <mark>*</mark> | 00001       |      | 卡面号:  | 00001  |      |
| 卡 <u>类型</u> :*      | 999999-普通会员 | ×    | 会员:   |        | 27   |
| 卡介质:                |             | • 0  | 卡密码:  |        |      |
| 开户金额:               | 01-磁卡       | 00   | 售卡金额; |        | 0.00 |
| 工本费:                |             | 0.00 |       |        |      |
| 卡状态:                | 01-启用       |      | 发卡状态: | 01-未发出 |      |
|                     |             |      |       |        |      |
|                     | 十新建         |      | 目复制   | □ 保存   | 关闭   |

开户金额:发卡后卡里面一共有多少钱,即卡余额,包含(本金+赠送)

售卡金额:这张卡卖给客人的价格

**工本费**:会员卡的工本费用多少钱

3.2.2 选择 IC 卡设备

【会员管理】-【卡操作】-卡设备选择为 IC 卡设备卡设备: 明泰URF-R330 🔹

3.2.3 制卡

【会员管理】-【卡操作】-选择制卡,在卡编号下拉选项里选中需要操作的卡,再将 IC 卡放于读卡器上,点击"制卡"后,会弹出"制卡成功"

| る対                  |                      | ) 关闭  |       |            |          |                         |
|---------------------|----------------------|-------|-------|------------|----------|-------------------------|
| 卡 <mark>设备</mark> : | 明泰URF-R330 V         | 制卡    |       |            |          |                         |
| • 🗃 -               | 卡操作                  |       |       |            |          |                         |
|                     | 01-初始化               | 卡编号:* | 11301 | 130        |          |                         |
|                     | <u>]</u> 03-发卡       | 说明:   | 查找:   | 请输入卡编号、卡面号 | 查询       | 可选择 <mark>信息(1)条</mark> |
|                     | ■ 04-改密              | 1、制   | 行号    | 卡编号        | 卡面号      | 会员姓名                    |
|                     | 905-里直盘阳<br>306 太凉   | 2、制   | 1     | 11301130   | 11301130 |                         |
|                     | ■ 00-元回<br>■ 07-余额调整 |       |       | 11301130   |          |                         |

3.2.4 发卡

【会员管理】-【卡操作】-选择"发卡",将IC卡放于读卡器上,点击'读卡'后,选择

| □ 卡操作               |             |           |      |
|---------------------|-------------|-----------|------|
| 📄 01-初始化            | · 卡号:*      | 卡面号:>     | 读卡   |
| 1 02-制卡             | 会员:*        | ▼ 🕢 有效日期: | 4 发卡 |
| □03-发卡<br>□04-政密    | 开户金额:       | 售卡金额:     |      |
| ■ 05-重置密码           | 工本费:        | 优惠金额:     |      |
| ■ 06-充值 ■ 07-余额调整   | 业务员:        |           |      |
| ■ 08-积分操作           | 3<br>结算方式:* |           |      |
| ■ 09-卡状态 ■ 10-卡类型转换 | 备注:         |           |      |
| <br>11-卡有效日期调整      | 卡信息         |           |      |
| 12-补卡               | 卡编号:        | 卡面号:      |      |
| ■ 13-换卡 ■ 14-退卡     | 卡类型:        | 发卡日期:     |      |
|                     | 卡介质:        | 发卡状态:     |      |
|                     | 上华大。        |           |      |

结算方式,再点发卡

### 3.3 后台发磁卡操作方法

3.3.1 无需读卡器发卡方式

### 3.3.1.1 建立卡档案

【会员管理】-【卡档案】-点击'新建-'单个新建',填写具体信息,卡介质必须为磁卡

| ž41百忌             |                 |       |          |
|-------------------|-----------------|-------|----------|
| <del>卡</del> 编号:∗ | 00001           | 卡面号:  | 00001    |
| 卡类型:*             | 999999-普通会员 🔹 🔻 | 会员;   |          |
| 卡介质               | ~               | 卡密码:  |          |
| 开户金额;             | 01-磁卡           | 售卡金额: | 0.0      |
| 工本费:              | 0.00            |       |          |
| 卡状态:              | 01-启用           | 发卡状态: | 01-未发出   |
|                   | 十新建             | 同复制   | 四) 保存 关闭 |

开户金额:发卡后卡里面一共有多少钱,即卡余额,包含(本金+赠送)

售卡金额:这张卡卖给客人的价格

**工本费**:会员卡的工本费用多少钱

3.3.1.2 选择磁卡设备

【会员管理】-【卡操作】-卡设备选择为磁卡设备

| 卡设备: | 磁卡 | * |
|------|----|---|
|      |    |   |

3.3.1.3 发卡

【会员管理】-【卡操作】-选择发卡,点击上方"手输卡号"

| 首页 卡提作 ×                                                 |                       |            |           |            |
|----------------------------------------------------------|-----------------------|------------|-----------|------------|
| <ul> <li>● 补打小票</li> <li>● 手输卡号</li> <li>● 关闭</li> </ul> |                       |            |           |            |
| +设备: 磁卡 ★ 发卡                                             | 切换批量                  | 发卡         |           |            |
| ● 卡操作                                                    | 号:*                   |            | 卡面号:*     |            |
| ■ 04-改密<br>■ 05.重要容码                                     |                       |            | × 有效日期:   |            |
| ■ 06-充值 ÷                                                | <del>写</del> :* 11301 | 3          | (~) 告卡金额: |            |
| <ul> <li>■ 07-示較何至</li> <li>■ 08-积分操作</li> </ul>         | <mark>查找</mark> :     | 请输入卡编号、卡面号 | 查询        | 可选择信息(3)条  |
| 309-卡状态                                                  | 行号                    | 卡编号        | 卡面号       | 会员姓名       |
| 10-卡类型转换                                                 | 1                     | 1129       | 1129      | 1129新会员    |
| □ 11-卡有效日期调整 备                                           | 注: 2                  | 1130       | 1130      |            |
|                                                          | 3                     | 11301      | 11301     |            |
| ■ 13-按卡<br>■ 14-退卡 卡编                                    | 룩:                    |            |           |            |
| ÷.                                                       | 地型:                   |            |           |            |
| <b>小</b> 井                                               | 质: (                  |            |           | •          |
| 卡状                                                       | 态:  K                 | 〈 第 1 页共   | ı页 >> C   | 显示1-3条,共3条 |

在列表里选择要发的卡,点击"确认",选择结算方式后,发卡即可。

需要注意:会员档案可以在卡档案中建立,也可以在发卡时再新建。

| <b>大</b> 切 | 换批量发卡    |      |       |       |    |
|------------|----------|------|-------|-------|----|
| 卡号:*       | 11301    |      | 卡面号:* | 11301 | 读卡 |
| 会员:*       | 0101-VIP | - 🕣  | 有效日期: |       | 发卡 |
| 开户金额:      |          | 0.00 | 售卡金额: | 0.00  | /  |
| 工本费:       |          | 0.00 | 优惠金额: | 0.00  |    |
| 业务员;       |          | *    |       |       |    |
| 结算方式:      | 01-人民币   | *    | 结算金额: | 0.00  |    |
| 备注;        |          |      |       |       |    |

### 3.3.2 有读卡器发卡方式

3.3.2.1 建立卡档案

【会员管理】-【卡档案】-点击'新建-'单个新建',填写具体信息,卡介质必须为磁卡

| 卡编号:* | 00001           | 卡面号:  | 00001  |
|-------|-----------------|-------|--------|
| 卡类型:* | 999999-普通会员 🔹   | 会员:   |        |
| 卡介质。  | -               | 卡密码:  |        |
| 开户金额; | 01-磁卡           | 售卡金额: | 0.00   |
| 工本费:  | 02-IC-≢<br>0.00 |       |        |
| 卡状态:  | 01-启用           | 发卡状态: | 01-未发出 |

开户金额:发卡后卡里面一共有多少钱,即卡余额,包含(本金+赠送)

售卡金额:这张卡卖给客人的价格

**工本费**:会员卡的工本费用多少钱

3.3.2.2 选择磁卡设备

【会员管理】-【卡操作】-卡设备选择为磁卡设备 卡设备: 磁卡 🗸

3.3.2.3 发卡

【会员管理】-【卡操作】-选择发卡,将磁卡在读卡器上刷一下,点击'读卡',选择结算 方式后,点击'发卡"

| ●<br>一<br>一<br>一<br>一<br>一<br>一<br>一<br>一<br>一<br>一<br>一<br>一<br>一 | *=*      | 11301         |          | 卡面号:* | 11301  | 2    | C |
|--------------------------------------------------------------------|----------|---------------|----------|-------|--------|------|---|
| 1 04-改密                                                            | 会员:*     | 00000001-DLR1 | • (+) 有: | 效日期:  |        | 4    | C |
| 05-重置密码 06-充值                                                      | 开户金额:    | 0.0           | 0 售      | 卡金额:  |        | 0.00 |   |
| 1 07-余额调整                                                          | 工本费:     | 0.0           | 0 优      | 惠金额:  |        | 0.00 |   |
| ■ 08-积分操作 ■ 09-七状本                                                 | 业务员:     |               | -        |       |        |      |   |
| 10-卡类型转换                                                           | 3 结算方式:* | 01-人民币        | う 结      | 算金额:  |        | 0.00 |   |
| <ul> <li>11-卡有效日期调整</li> <li>12-补卡</li> </ul>                      | 备注:      |               |          |       |        |      |   |
| 📑 13-换卡                                                            |          |               |          |       |        |      |   |
| 14-退卡                                                              | 卡编号:     | 11301         |          | 卡面号:  | 11301  |      |   |
|                                                                    | 卡类型:     | 999999-普通会员   | 发        | 卡日期:  |        |      |   |
|                                                                    | 卡介质:     | 01-磁卡         | 发        | 卡状态:  | 01-未发出 |      |   |
|                                                                    | 卡状态:     | 01-启用         |          |       |        |      |   |

需要注意:会员档案可以在卡档案中建立,也可以在发卡时再新建。

### 四.批量发卡

支持批量发 IC 卡、磁卡,必须为空白卡或本店初始化卡

### 4.1POS 批量发卡

| 发卡                                                       |                        | 批量发卡                                              |                    |
|----------------------------------------------------------|------------------------|---------------------------------------------------|--------------------|
| 表現信息         資卡           基础信息         详细信息         扩展信息 | 请别卡: (西卡               | 卡设备:* 盡水                                          |                    |
| 卡美型:* [清选择]                                              | 卡面号: X                 | · 卡英型: • ()前选择)                                   |                    |
| 卡会员等级:* [情题图]                                            | 有效日期: -                | 卡会员等级:* 【请选择】                                     |                    |
| 会员姓名:                                                    | <b>师机号码</b> :          | <b>卡面号规则: 美国生成卡面号</b> (美)                         | 到生成卡面号后,卡面号数以生成为空) |
| 开户金额:                                                    | 0.00                   | 卡面号数量: *                                          | 卡图号起始数值: ◆         |
| 工本费:                                                     | 0.00 优惠全额: 0.00        | 上而是約1個。                                           | 上正是二级 .            |
| 结算方式: [講講译]                                              | 結算全額: 0.00             | FLDI YERHINGE -                                   | FLEI 19/1396 ·     |
| 备注:                                                      |                        | <b>那截卡面号中出现数字:</b><br>示例:4<br>(数字之间使用英文的逗号稿开如:5,8 | 3)                 |
|                                                          |                        |                                                   |                    |
|                                                          | 设置常码 发卡 发卡后去充值 批量发卡 返回 |                                                   | 医关 电一不             |

4.1.1 登录前台 POS-需切换到收银界面-【会员管理】-【发卡】-【批量发卡】选择对应的卡 设备、卡型类、卡会员等级,卡面号可自行选择是否生成。

4.1.2 发卡

批量发 IC 卡:选中要发的那张卡,把卡放在 IC 读卡器上,然后点击发卡

### 注意:IC卡每一张发卡都需要点击"发卡"按钮

| <b>ઇ卡 - 明泰URF-I</b> | R330   |  |
|---------------------|--------|--|
|                     |        |  |
| 1                   | VIP001 |  |
| 2                   | VIP002 |  |
| 3                   | VIP003 |  |
| 4                   | VIP004 |  |
| 5                   | VIP005 |  |
|                     |        |  |
|                     |        |  |
|                     |        |  |

批量发磁卡:选中要发的那张卡,然后刷磁卡,点击发卡

# 瑞士 法 諸副卡: 添加 第号 七〇〇 1 VIP001 2 VIP002 3 VIP003 4 VIP004 5 VIP005

# 注意:磁条卡刷卡多张后,点击"批量发卡"按钮一次性提交

### 4.2 后台批量发卡

登录后台,会员管理-卡操作-选择对应的卡设备(磁卡或是 IC 卡设备),选择"发卡"切换 到"批量发卡"

| Q=         | ○ 补打小票 ○ 手編卡号 ● 并                                | (B)                   |                         |    |
|------------|--------------------------------------------------|-----------------------|-------------------------|----|
| 〇-<br>会员管理 | 卡设备: 明泰URF-R330 -                                | 发卡切换批量发卡              |                         |    |
|            | ▼ 	 卡操作                                          | ·누킁:*                 | 卡面号×                    | 读卡 |
| Ē          | 1 02-制卡                                          | 会员:*                  | ▼ (→ 有效日期:              | 发卡 |
| 库存管理       | 3 03-发卡                                          | 开户金额:                 | 售卡金额:                   |    |
|            | ■ 05-重置密码                                        | 工本费:                  | 优惠金额:                   |    |
| $\bigcirc$ | ◎ 06-充值                                          | 业务员:                  |                         |    |
| 和三方平台      | <ul> <li>■ 07-亲额调整</li> <li>■ 08-积分操作</li> </ul> | 结算方式:*                | ▼ 结算金额:                 |    |
|            | 2 09-卡状态                                         | 备注:                   |                         |    |
| A          | 10-卡类型转换 11-卡有效日期调整                              | 卡信息                   |                         |    |
|            | 12-补卡                                            | 卡编号:                  | 卡面号:                    |    |
| 1XPR B JE  | □ 13-换卡                                          | 卡类型:                  | 发卡日期:                   |    |
| 6          | 14-J <u>B</u> T                                  | 卡介质:                  | 发卡状态:                   |    |
| 2025       |                                                  | 卡状态:                  |                         |    |
| 系统管理       |                                                  |                       |                         |    |
|            |                                                  | 操作信息                  |                         |    |
|            |                                                  | 提作机构。 0000 DI D.W. 度) | 112-14日 現た人、 0000 ぞ法等項日 |    |

将必填信息卡类型、会员等级、卡数量、卡面号开始数填写好后,点生卡信息后,将磁卡或 是 IC 卡放于读卡器上,点"发卡"按钮进行发卡。

| 南旦 前缀, | VID    |             |            |        |   |  |
|--------|--------|-------------|------------|--------|---|--|
|        | VIP    | L           | UI STREAM  |        |   |  |
| 面号数量:* | 5      |             | 卡面号后缀:     |        |   |  |
| 蔽卡面号中出 | 出现的数字: | (数字之)       | 间使用英文的逗号隔开 | 如:4,7) |   |  |
| 行号     | 七日     |             | 卡面         | 生成     | 0 |  |
| 1      |        | VIP00000001 |            | 发卡 🖌   | 2 |  |
| 2      |        | VIP         | 000000002  | 3000   |   |  |
| 3      |        | VIP         | 00000003   | 1575   |   |  |
| 4      |        | VIP         | 000000004  |        |   |  |
| 5      |        | VIP         | 000000005  |        |   |  |
|        |        |             |            |        |   |  |